Guida all'accettazione dei voucher sociali elettronici

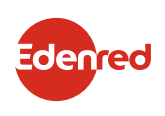

## ACCETTARE IL PAGAMENTO DI TICKET SERVICE DA:

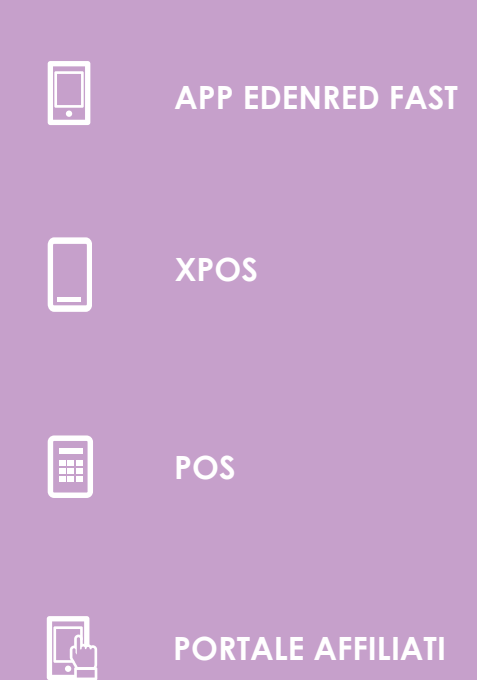

PORTALE AFFILIATI

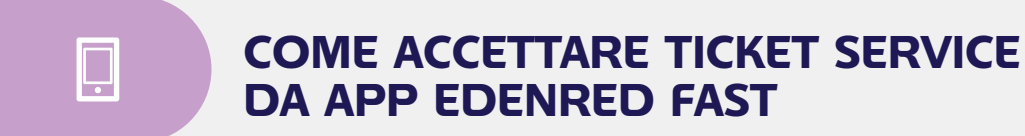

Con **EDENRED FAST** puoi accettare, sia da smartphone sia da **XPOS**, i voucher sociali presentati tramite app.

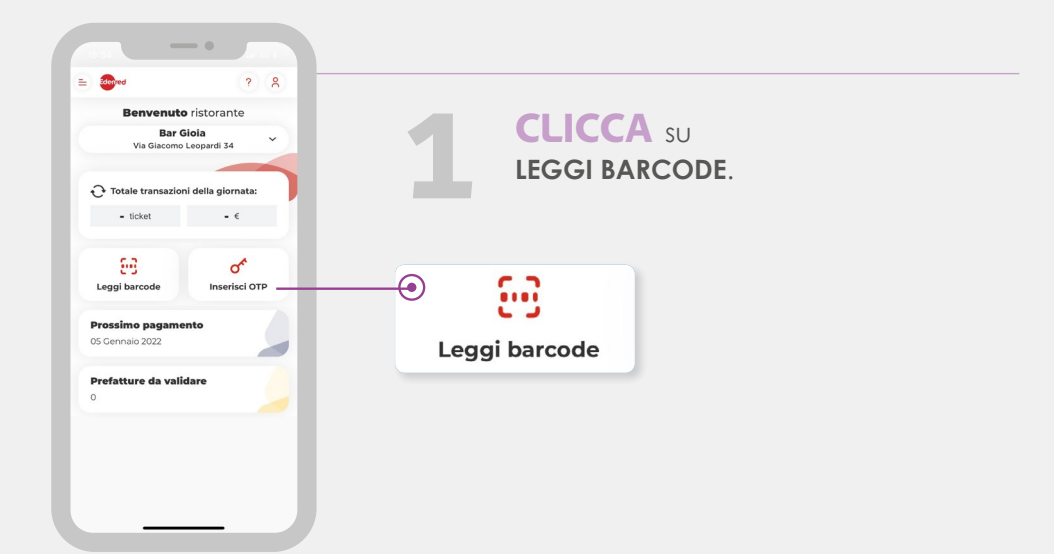

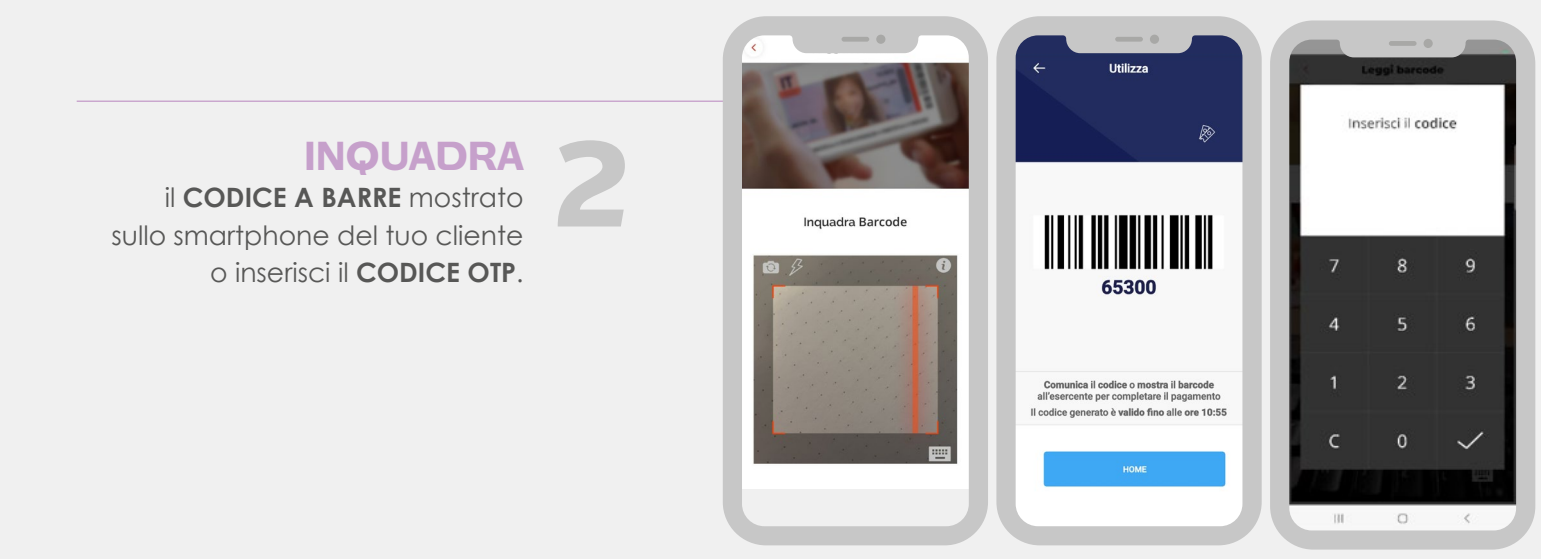

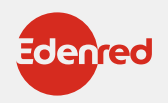

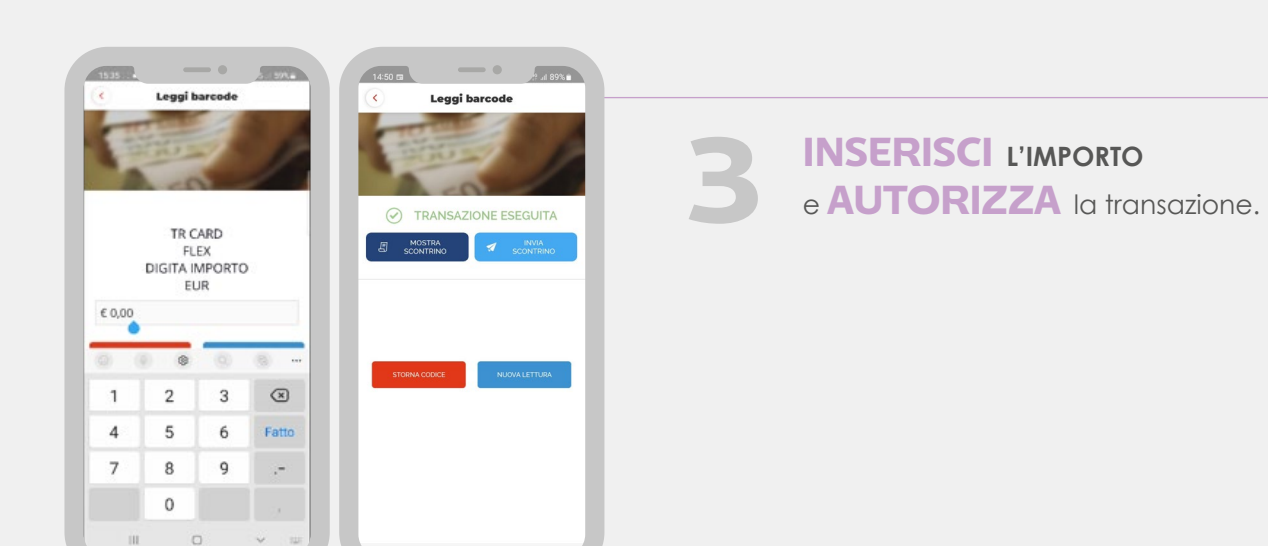

### **ATTENZIONE:**

Se devi procedere con lo storno dell'ultima transazione ricevuta tramite app, clicca direttamente sulla voce **STORNA**. Altrimenti utilizza l'**OTP** fornito precedentemente dal tuo cliente e seleziona la voce **STORNA BARCODE** dal menù dell'app Edenred FAST e segui le istruzioni.

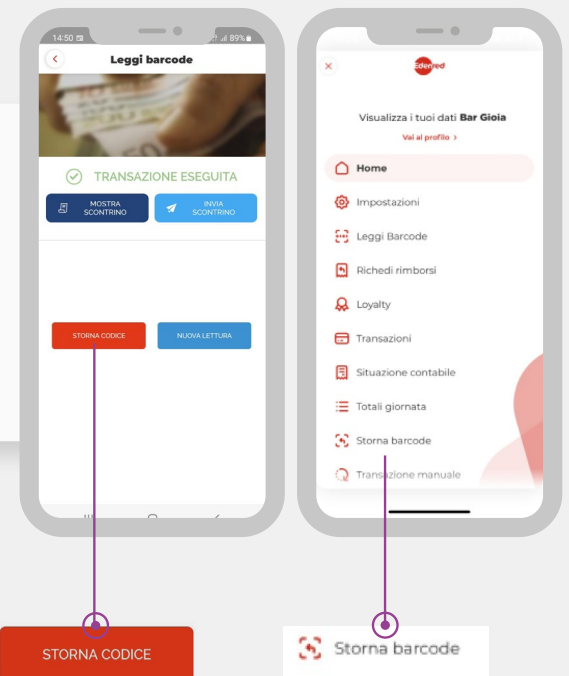

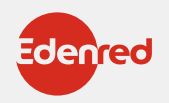

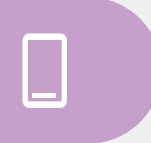

### COME ACCETTARE TICKET SERVICE DA XPOS

Con **XPOS** puoi accettare i voucher sociali presentati tramite app o tramite carta regionale dei servizi (CRS) come specificato di seguito.

### **PAGAMENTO CON CRS**

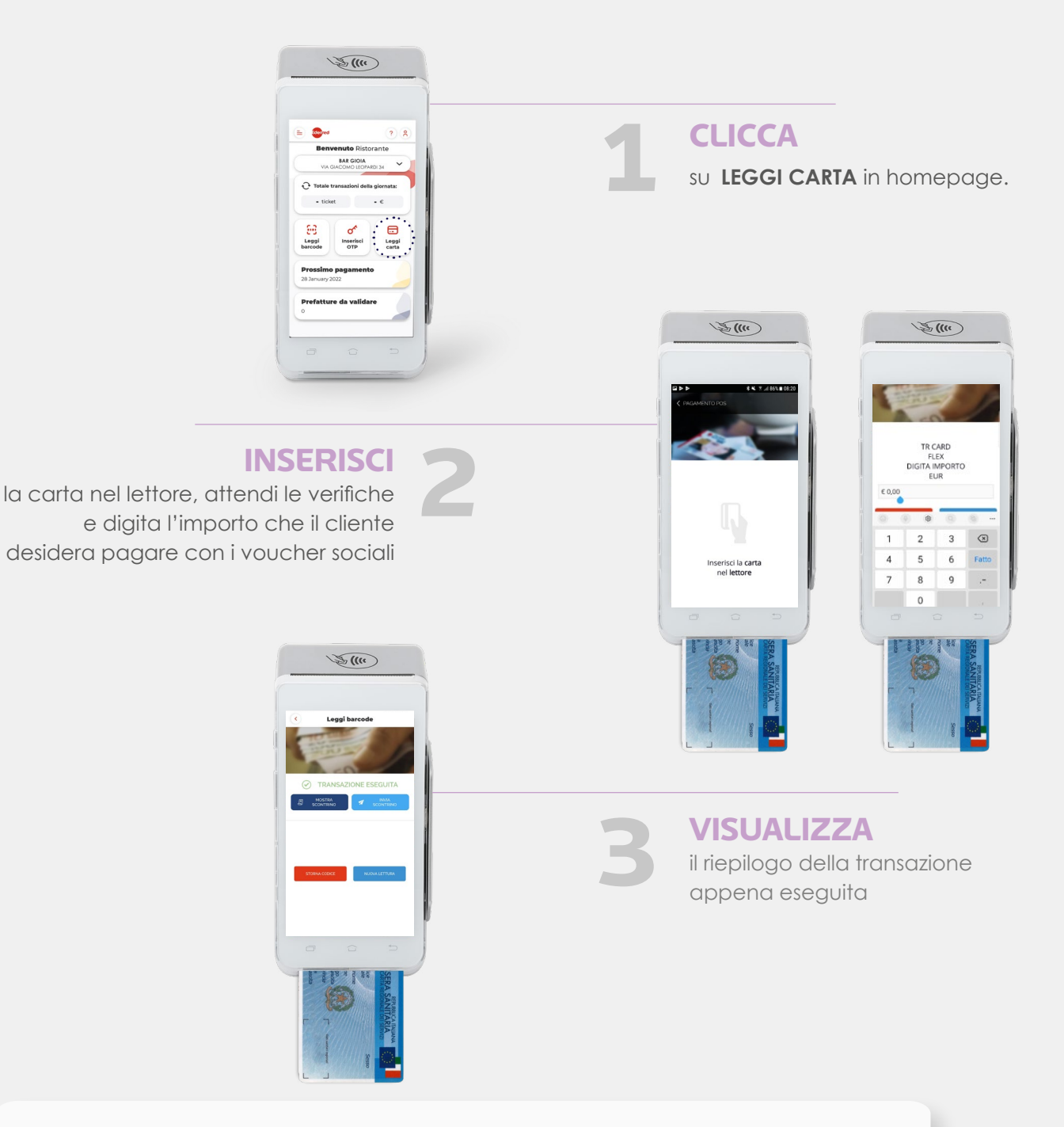

### **IMPORTANTE:**

se la carta regionale dei servizi (CRS) non è dotata di microchip a contatto o contactless, è possibile effettuare la transazione leggendo la banda magnetica nell'apposito lettore laterale dell'XPOS.

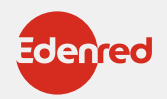

### COME ACCETTARE TICKET SERVICE DAL POS

Dal **POS** puoi accettare i voucher sociali presentati tramite app o con carta regionale dei servizi (CRS).

## PAG

Ŗ

### PAGAMENTO CON APP

ATTIVA

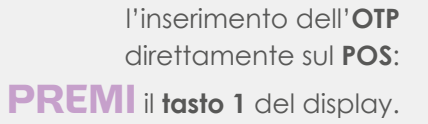

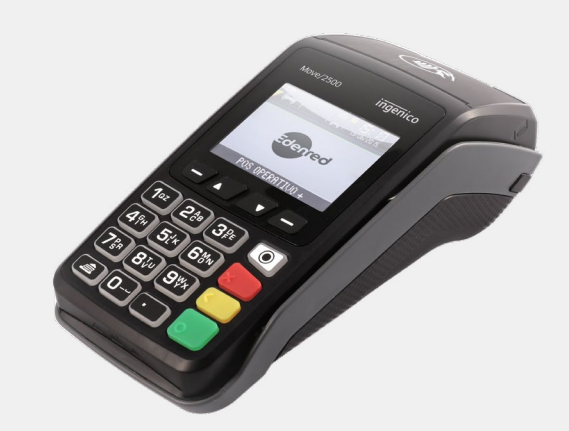

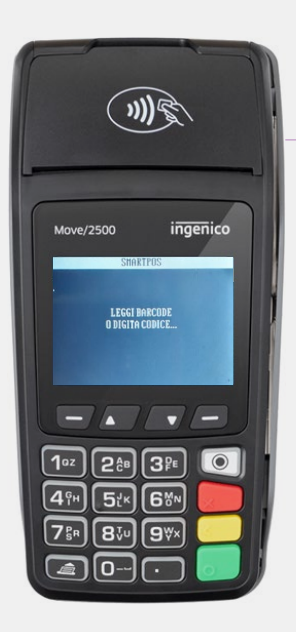

2

**ACQUISISCI** il codice OTP del tuo cliente tramite barcode reader o inseriscilo manualmente digitandolo sul POS.

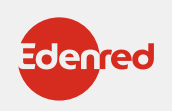

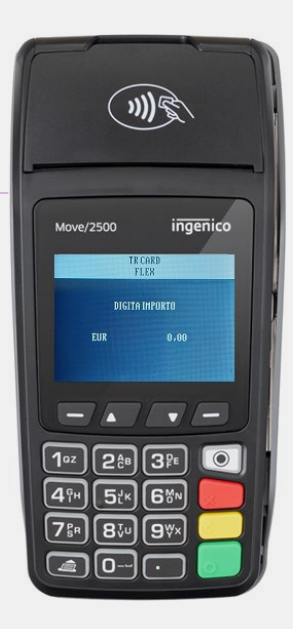

#### 

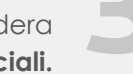

l'importo che il tuo cliente desidera pagare con **i voucher sociali.** 

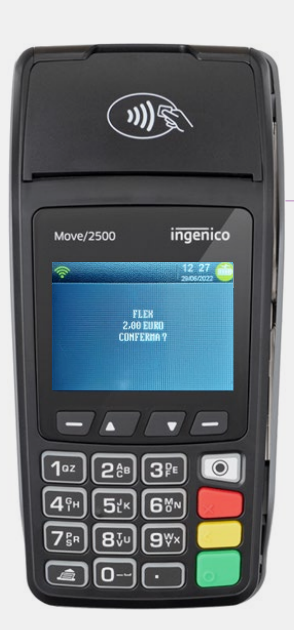

**PREMI** il tasto verde per confermare la transazione.

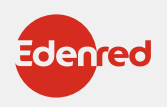

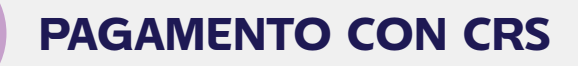

Se il tuo cliente desidera pagare con **LA CARTA REGIONALE DEI SERVIZI**.

INSERISCI

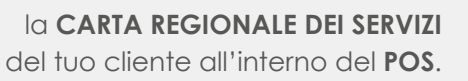

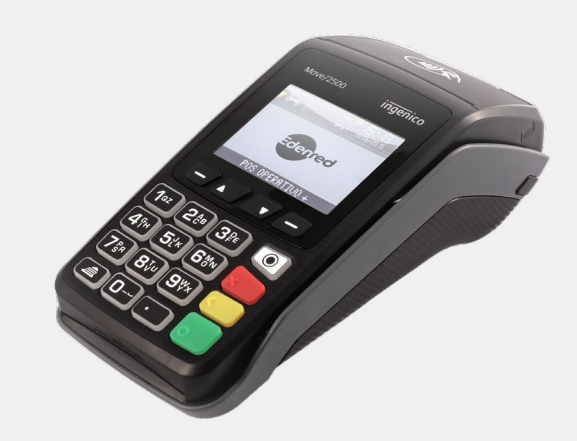

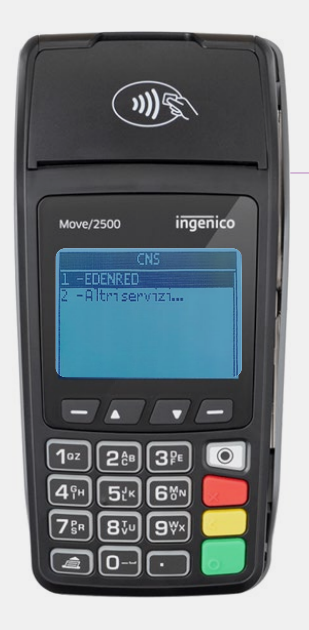

PREMI il TASTO 1 e SCEGLI Edenred.

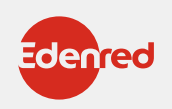

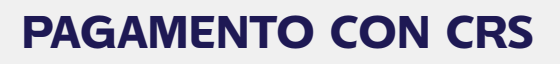

Ŗ

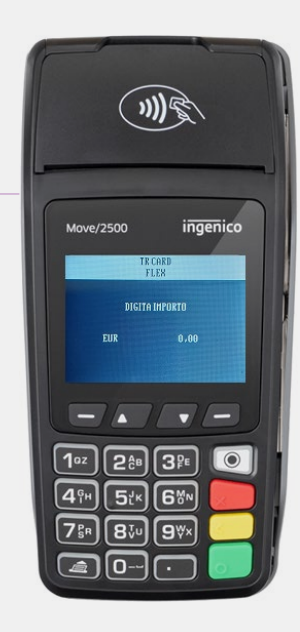

### DIGITA

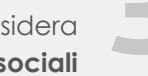

l'importo che il tuo cliente desidera pagare con voucher sociali

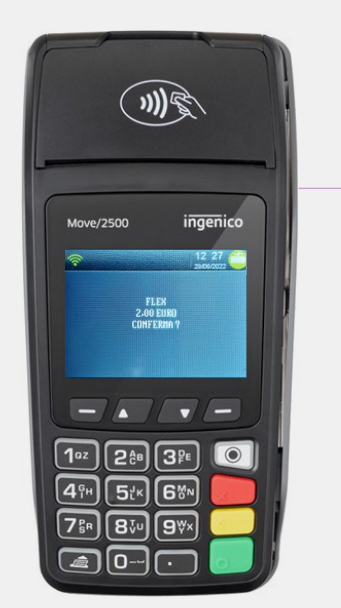

PREMI il tasto verde

per confermare la transazione.

**IMPORTANTE:** 

se la carta regionale dei servizi (CRS) non è dotata di microchip a contatto o contactless, è possibile effettuare la transazione leggendo la banda magnetica.

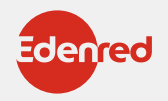

# Ŗ

### COME EFFETTUARE LO STORNO DAL POS?

In caso di errore è possibile stornare (per intero) l'ultima operazione solo se:

- non sono state effettuate transazioni successive
- il POS non ha ancora effettuato lo scarico dei dati (scarico LOG)

• si ha a disposizione la carta regionale dei servizi (CRS) del cliente o l'OTP generato dal cliente con il quale è avvenuta la transazione da stornare.

### PER STORNARE L'ULTIMA TRANSAZIONE EFFETTUATA PROCEDERE COME SEGUE:

> Accedi al menu principale (F3)

> Seleziona "STORNO" e premi il tasto verde (OK)

Il POS richiederà l'inserimento della carta regionale dei servizi (CRS) del cliente o dell'OTP con il quale è avvenuta la transazione da stornare

> In caso di pagamento con OTP confermare l'operazione di inserimento premendo il tasto verde (OK)

> Attendere la stampa dello scontrino.

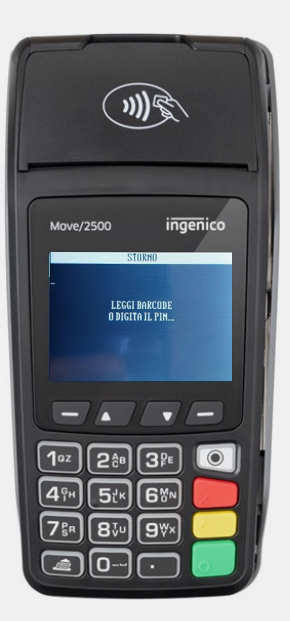

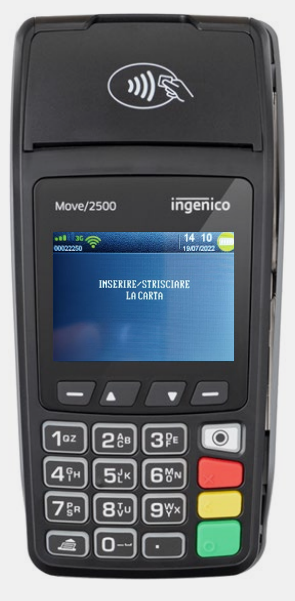

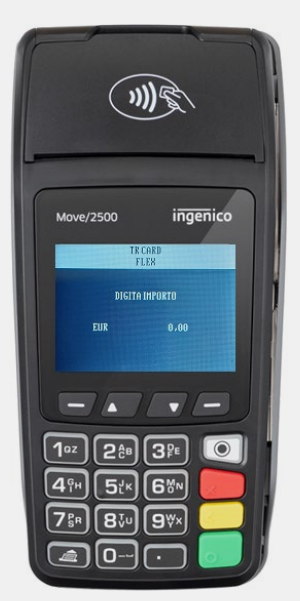

### PER STORNO RAPIDO

Puoi stornare in modo rapido l'ultima transazione premendo il pulsante 3

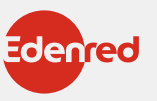

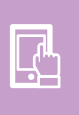

### COME ACCETTARE TICKET SERVICE DAL PORTALE AFFILIATI

Il portale affiliati

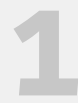

### REGISTRATI

Accedi a affiliati.edenred.it e clicca su "REGISTRATI ORA" per avviare la procedura.

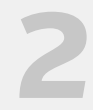

#### Tra i dati richiesti, **DOVRAI INSERIRE:**

il tuo **codice affiliato**, che puoi trovare sul contratto di convenzione Edenred. In alternativa, puoi richiederlo contattandoci al numero 02-82843713 o scrivendoci a vouchersociale-IT@edenred.com

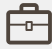

la tua Partita IVA

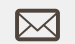

il tuo indirizzo di posta elettronica

Al termine della registrazione riceverai una email di conferma con le credenziali per accedere alla tua area riservata.

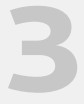

### ACCEDI

Per accedere a affiliati.edenred.it inserisci le tue credenziali: Partita IVA o Codice Affiliato e password.

Ricorda: Potrai cambiare la password in gualsiasi momento attraverso l'apposita funzione.

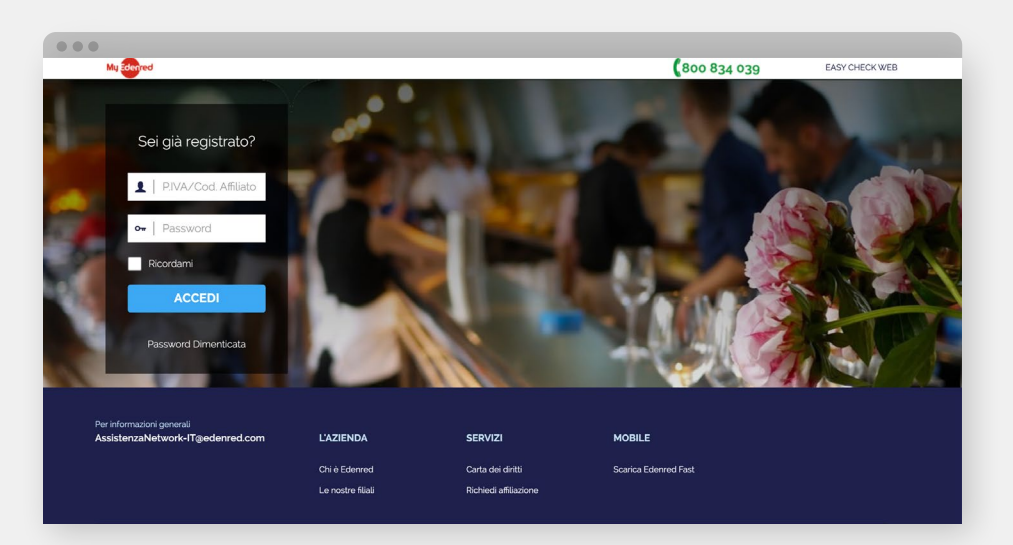

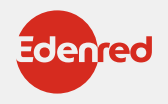

 $\overset{\circ}{\Box}$ 

### LA TUA AREA RISERVATA

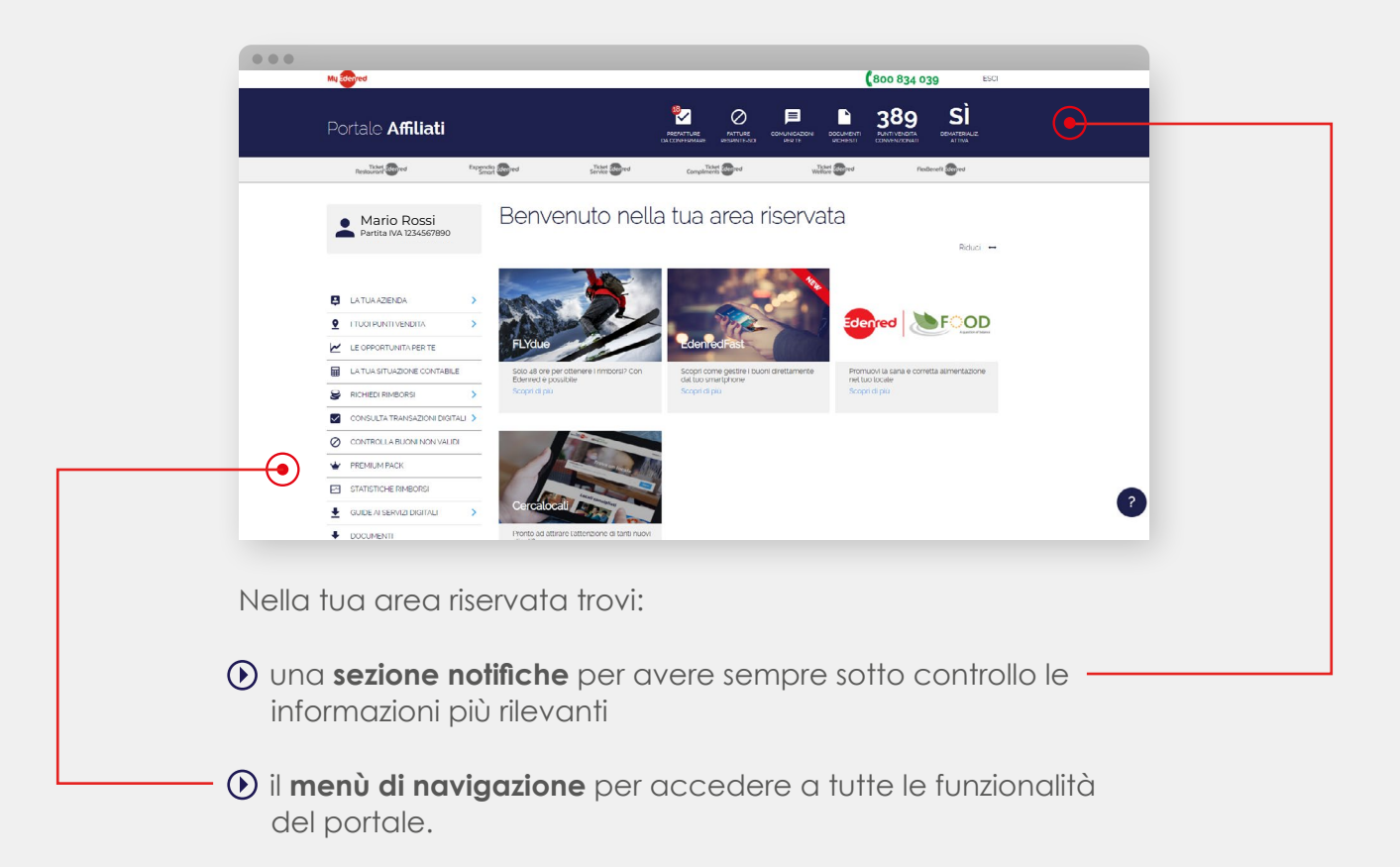

### SEZIONE NOTIFICHE

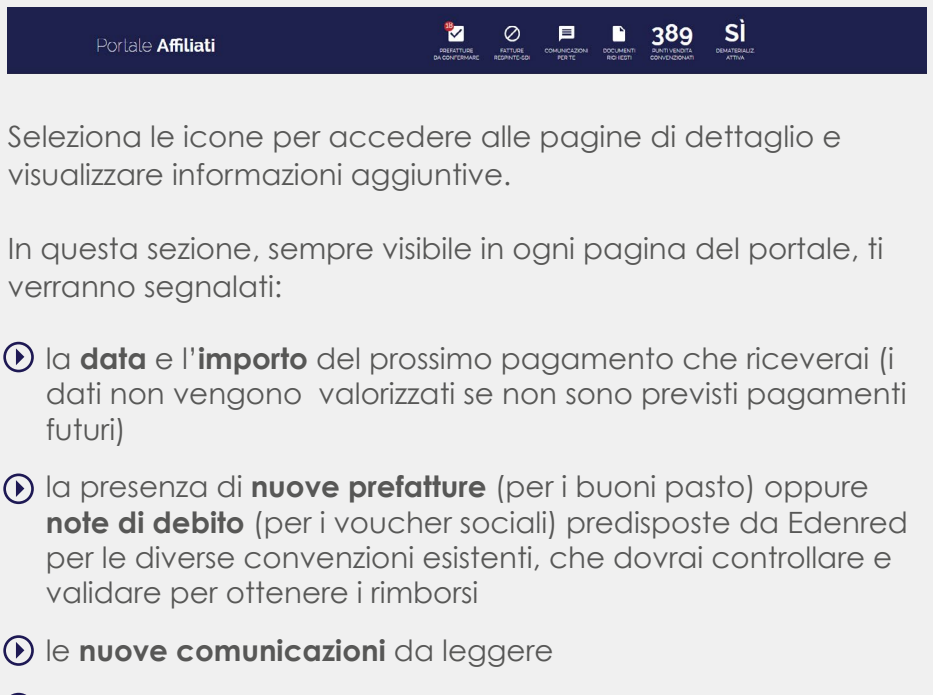

Ia disponibilità dei documenti che hai richiesto con il dettaglio delle transazioni effettuate

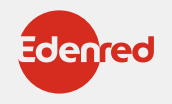

 il numero di punti di servizio della tua attività che sono convenzionati al ritiro dei buoni Edenred (ad esempio più punti vendita di una stessa catena)

### MENU PRINCIPALE

Ecco le funzionalità a tua disposizione:

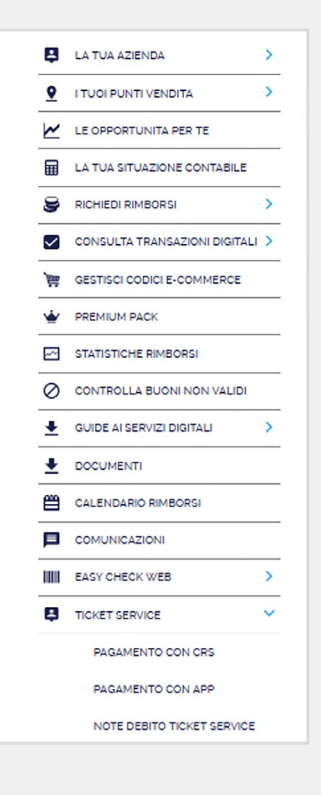

#### La tua azienda

In questa sezione puoi **consultare o richiedere di modificare** i dati relativi alla tua azienda: dati di fatturazione, recapiti delle persone della tua azienda a cui Edenred può rivolgersi, coordinate bancarie della tua attività su cui verranno regolati i pagamenti. Nella stessa sezione è, inoltre, possibile modificare la password di accesso al portale.

#### I tuoi punti vendita

Funzione per **consultare e aggiornare le informazioni** dei tuoi locali convenzionati: contatti di ogni punto vendita, inserimento di un nuovo punto vendita, chiusura di un locale non più attivo. Per ogni punto vendita potrai consultare anche le convezioni attive e le condizioni economiche concordate.

#### Le opportunità per te

Entra in questa sezione per **conoscere e richiedere prodotti e servizi** che Edenred ha pensato per te e che non hai ancora attivato.

#### La tua situazione contabile

La funzionalità che ti permette di avere sotto **controllo i tuoi pagamenti**. Per ogni fattura emessa potrai consultarne lo stato di pagamento e scaricare i documenti contabili associati.

#### Richiedi rimborsi

Sezione dove troverai le **prefatture o note di debito predisposte** da Edenred. Potrai controllare il dettaglio delle transazioni registrate e confermarle direttamente online per richiedere il rimborso.

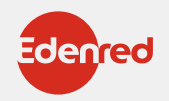

#### Consulta transazioni digitali

In questa sezione puoi ottenere il **dettaglio delle transazioni** registrate. Imposta i criteri di ricerca (periodo o prefattura/ nota di debito proforma di riferimento) e ottieni l'elenco delle transazioni in formato excel.

Controlla buoni non validi e guide ai servizi digitali

Funzionalità non attive per il prodotto Ticket Service

#### Comunicazioni

Qui trovi **l'archivio delle comunicazioni** che Edenred ti ha inviato.

#### Calendario rimborsi

Sezione per visualizzare le informazioni sulle **tempistiche** per la consegna dei buoni cartacei e i relativi rimborsi.

#### Documenti

In questa sezione troverai le **informazioni** necessarie per la gestione del servizio.

#### **Easy Check Web**

Per la **lettura e dematerializzazione** dei buoni cartacei direttamente da portale.

#### Ticket Service

Area per la gestione L'area per gestire le transazioni dei voucher sociali tramite la Tessera Sanitaria / Carta Regionale dei Servizi.

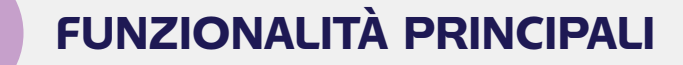

### CONSULTA TRANSAZIONI DIGITALI

È la funzione per accedere a:

- Transazioni elettroniche, per ottenere l'elenco delle transazioni relative ai buoni elettronici.
- Transazioni dematerializzate, per visualizzare le transazioni relative ai buoni cartacei letti digitalmente.
- Transazioni Easy Check Web, per visualizzare le transazioni dei buoni letti da portale web.

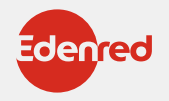

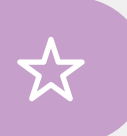

Puoi effettuare la ricerca per periodo di interesse o per numero di prefattura/nota di debito. Una volta che le estrazioni saranno elaborate da Edenred le potrai visualizzare in formato excel.

### CONFERMA PREFATTURE

Selezionando "**Prefatture da validare**" dalla barra delle notifiche oppure "**Richiedi rimborsi – prefatture**" dal menù di navigazione visualizzerai una tabella con l'elenco delle prefatture predisposte da Edenred in attesa di una tua conferma.

Per ognuna avrai il dettaglio di: data di emissione, importo e tipologia.

Attraverso i filtri puoi visualizzare solo le prefatture di tuo interesse e con la funzione "**Scarica PDF**" potrai ottenere il documento con il dettaglio delle transazioni selezionate.

Una volta controllata la prefattura potrai procedere nella richiesta di rimborso selezionando il tasto "**Conferma**", e inserendo i dati richiesti. Cliccando nuovamente sul tasto "Conferma" concluderai l'operazione di richiesta di rimborso. Una volta elaborata la richiesta da parte di Edenred troverai la fattura appena emessa in stato "**da pagare**" all'interno della funzionalità "**La tua situazione contabile**".

### SITUAZIONE CONTABILE

Selezionando "**La tua situazione contabile**" dal menù di navigazione avrai accesso ad una tabella con il riepilogo dello stato dei tuoi pagamenti.

Ad ogni riga corrisponde un documento contabile emesso con: numero del documento, data di emissione, data valuta, importo, stato del pagamento.

I documenti con importi negativi sono a pagamenti a favore di Edenred, quelli con importi positivi sono invece a favore della tua azienda.

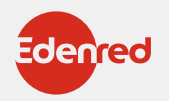

### COME ACCETTARE TICKET SERVICE DAL PORTALE AFFILIATI

Dal **PORTALE AFFILIATI** puoi accettare i voucher sociali presentati tramite app o con carta regionale dei servizi (CRS).

| I LA TUA ADDRIDA   I TUCIR LATIVA ADDRIDA   I LA TUA ADDRIDA   I LA TUA ADDRIDA   I LA TUA ADDRIDA   I LA TUA ADDRIDA   I LA TUA ADDRIDA   I LA TUA ADDRIDA   I LA TUA ADDRIDA   I LA TUA ADDRIDA   I LA TUA ADDRIDA   I LA TUA ADDRIDA   I LA TUA ADDRIDA   I LA TUA ADDRIDA   I LA TUA ADDRIDA   I LA TUA ADDRIDA   I LA TUA ADDRIDA   I Conforma   I ADDRIDA   I Conforma   I ADDRIDA   I Conforma   I ADDRIDA   I Conforma   I ADDRIDA   I Conforma   I ADDRIDA   I Conforma   I ADDRIDA   I Conforma   I ADDRIDA   I Conforma   I ADDRIDA   I ADDRIDA   I Conforma   I ADDRIDA   I Conforma   I ADDRIDA   I Conforma   I ADDRIDA   I Conforma   I ADDRIDA   I Conforma   I ADDRIDA   I ADDRIDA   I Conforma   I ADDRIDA   I ADDRIDA   I ADDRIDA   I ADDRIDA   I ADDRIDA   I ADDRIDA   I ADDRIDA   I ADDRIDA   I ADDRIDA   I ADDRIDA   I ADDRIDA   I ADDRIDA   I ADDRIDA   I ADDRIDA   I ADDRIDA   I ADDRIDA   I ADDRIDA   I ADDR                                                                                                    | Ticket Service App Riepilogo<br>se lo scanner per leggere il barcode d<br>alternativa inserisci manualmente il c<br>arcode / Codice numerico<br>Conferma Annul | dallo Smartphone del cliente o<br>codice numerico |                    |                    | ra due diverse soluzioni:<br>PAGAMENTO CON CRS<br>PAGAMENTO CON APP |
|----------------------------------------------------------------------------------------------------|----------------------------------------------------------------------------------------------------|---------------------------------------------------|--------------------|--------------------|---------------------------------------------------------------------|
| In CLIFUG SHUZZONCCONTABLE   Richeld Rimsons   Consoluta Transazioni Diotrali   Consoluta Transazioni Diotrali   Conferme   Annulis   PAGAMENTO CON APP   Conferme   PAGAMENTO CON APP   Madamento Con Resp                                                                                                    | arcode / Codice numerico                                                                                                    | vilo                                              |                    |                    | PAGAMENTO CON APP                                                   |
| Image: Conforma       Annulla         Image: PREMIUM PACK       Conforma         Image: Statistic-Le RIMBORSI       Image: Control La BUON NON VALDI         Image: Control La BUON NON VALDI       Image: Control La BUON NON VALDI         Image: Control La BUON NON VALDI       Image: Control La BUON NON VALDI         Image: Control La BUON NON                                                                                                    | Conferma Annut                                                                                                    | ulta                                              |                    |                    |                                                                     |
| Image: Statistic He RiveDegil         Image: Statistic He RiveDegil         Image: Statistic He RiveDegil         Image: Statistic He RiveDegil         Image: Statistic He RiveDegil         Image: Statistic He RiveDegil         Image: Statistic He RiveDegil         Image: Statistic He RiveDegil         Image: RiveDegil         Image: RiveDegil                                                                                                    |                                                                                                    |                                                   |                    |                    |                                                                     |
| GUIDE ALSERVIZI DIGITALI      CALENDARIO RIMEORSI      CALENDARIO RIMEORSI      CALENDARIO  |                                                                                                    |                                                   |                    |                    |                                                                     |
| CALENDARIO RIMBORSI COMUNICAZIONI COMUNICAZIONI CASCONET SERVICE PAGAMENTO CON ARP NOTE FERVICE                                                                                                    |                                                                                                    |                                                   |                    |                    |                                                                     |
| EASY CHECK WEB     CONTROL CONTROL CONTRO |                                                                                                    |                                                   |                    |                    |                                                                     |
| TICKET SERVICE     PAGAMENTO CON CRS     PAGAMENTO CON APP     NOTE DEBETO TUNKET CENARCE                                                                                                    |                                                                                                    |                                                   |                    |                    |                                                                     |
| NOTE DEPITO TICVET CEDUICE                                                                                                    |                                                                                                    |                                                   |                    |                    |                                                                     |
|                                                                                                    | ~                                                                                                    |                                                   |                    |                    |                                                                     |
|                                                                                                    |                                                                                                    |                                                   |                    |                    |                                                                     |
|                                                                                                    |                                                                                                    | CON CRS                                           | DON CRS<br>DON APP | ZON CRS<br>ZON APP | DON CRS<br>DON APP                                                  |

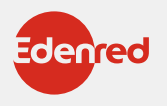

### **PAGAMENTO CON CRS**

•

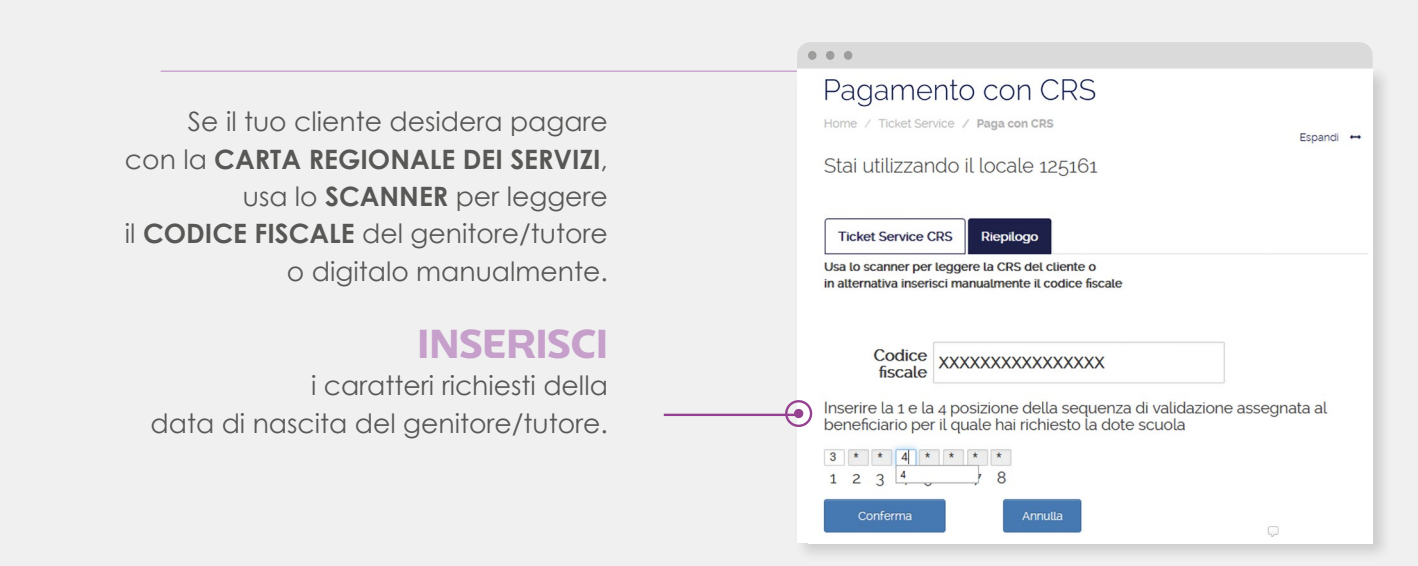

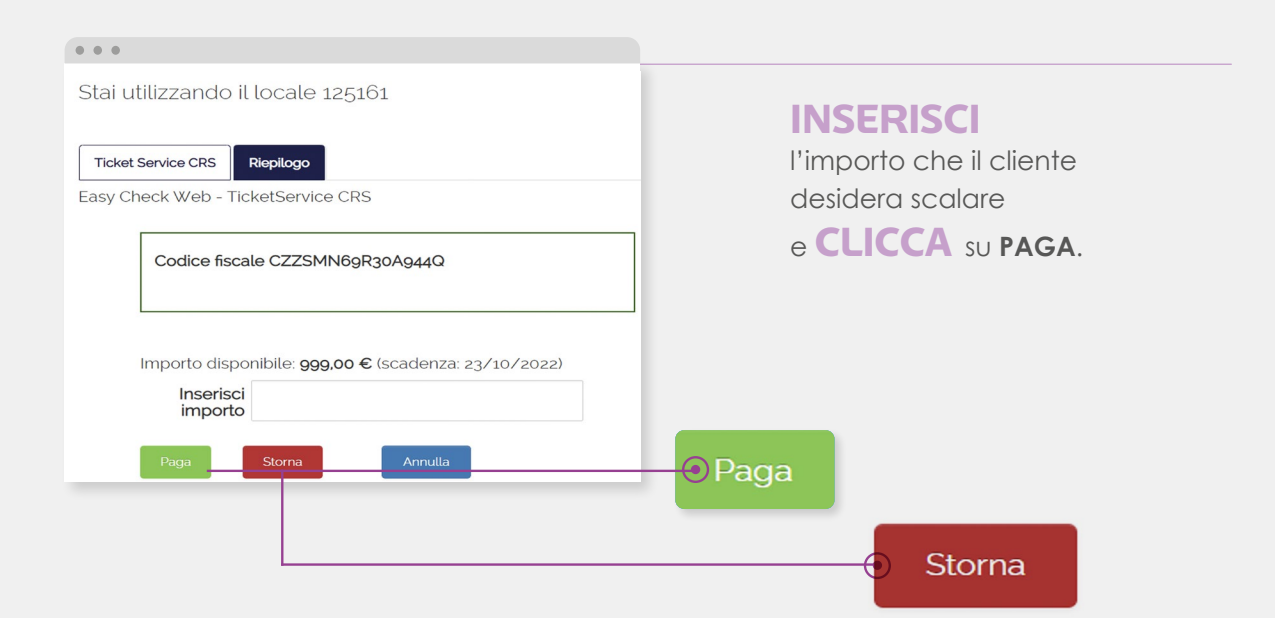

#### **ATTENZIONE:**

Se devi procedere con lo storno dell'ultima transazione ricevuta tramite **CARTA REGIONALE DEI SERVIZI (CRS)**, esegui lo stesso procedimento del pagamento e clicca su **STORNA.** 

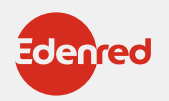

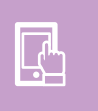

. . .

### **PAGAMENTO CON APP**

|                                                                                                    |                                                                                                    |                                                                                    |                                                                     | • • •                                                                                                    |
|----------------------------------------------------------------------------------------------------|----------------------------------------------------------------------------------------------------|------------------------------------------------------------------------------------|---------------------------------------------------------------------|----------------------------------------------------------------------------------------------------|
|                                                                                                    | USA id<br>per leggere il E<br>dallo smartphone del tu<br>oppure INSE<br>MANUALM<br>il CODICE OTP fa<br>tu | a scanner<br>BARCODE<br>Jo cliente<br>ERISCI<br>MENTE<br>Dornito dal<br>o cliente. | 1                                                                   | Pagamento con APP   Jone / Ticket Service / Paga con APP   Stai utilizzando il locale 125161   Ticket Service App Repilogo Usa to scanner per leggere il barcode dallo Smartphone del cliente o in atternativa inserisci manualmente il codice numerico   Barcode / Codice numerico   55848   Conferma   Annula |
|                                                                                                    |                                                                                                    |                                                                                    |                                                                     |                                                                                                    |
| Ticket Service         Paga con APP           Stai utilizzando il locale 125161           Ticket Service App         Replicgo           Easy Check Web - TicketService APP | Espand 🕶                                                                                                  | 2                                                                                  | INSERISCI<br>Inserisci l'importo che il cliente<br>desidera scalare |                                                                                                    |
| Codice fiscale PLZGPP75S27G                                                                                                    | 273J                                                                                                    |                                                                                    | e <b>CLICC</b>                                                      | A SU PAGA.                                                                                                    |

#### **ATTENZIONE:**

Importo disponibile: 406.39 € (scadenza: 23/10/2023)

Inserisci importo

Paga Stoma

Se devi procedere con lo storno dell'ultima transazione ricevuta tramite APP, esegui lo stesso procedimento del pagamento inserendo un nuovo codice OTP generato dal tuo cliente e clicca su STORNA.

Storna

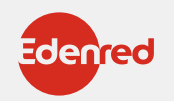

### **RENDICONTAZIONE E RIMBORSO**

A partire dal terzo giorno lavorativo di ogni mese saranno disponibili sul portale i documenti per procedere alla emissione dei documenti contabili necessari al rimborso.

| My Edenred                    | <b>800 834 039</b> ESCI                                                                                       |                                       |
|-------------------------------|----------------------------------------------------------------------------------------------------|---------------------------------------|
| Portale <b>Affiliati</b>      |                                                                                                    |                                       |
| Restourant E                  | and and Index and Complements and Webber and Puttients and                                                    |                                       |
| •                             | Note Debito Ticket Service<br>Home / Ticket Service / Note Debito Ticket Service<br>Note Debito da confermare | ACCEDI dal menù<br>laterale alla voce |
| LA TUA AZIENDA                | Conterma ciascuna Nota Debito per completare la relativa richiesta di rimborso.                               | IICKEI SERVICE e quine                |
|                               | Seleziona filtro v Valore                                                                                     | alla voce NOTE DEBITO                 |
| LE OPPORTUNITA PER TE         | Aggiungi Altro Filtro                                                                                         | TICKET SERVICE                        |
| LA TUA SITUAZIONE CONTABILE   | Locale → Tipo Nota Debito n. Data Importo Societa                                                             | HOKEI SEKVICE                         |
| S RICHIEDI RIMBORSI           | Prestazioni 546471 04/07/2022 7,00€ Edenred Scarica Pdf Conferma                                              |                                       |
| CONSULTA TRANSAZIONI DIGITALI | Elettroniche                                                                                                  |                                       |
| CONTROLLA BUONI NON VALIDI    | Inserisci i dati di fatturazione                                                                              |                                       |
|                               | Numero documento Data docum. Tipologia di rimborso 👩                                                          |                                       |
| GUIDE AI SERVIZI DIGITALI     | 20/07/2022 A FLYstandard V Conferma                                                                           |                                       |
|                               |                                                                                                    |                                       |
| CALENDARIO RIMBORSI           |                                                                                                    |                                       |
| COMUNICAZIONI                 |                                                                                                    |                                       |

Si apre l'elenco dei documenti disponibili da validare. In corrispondenza di ogni documento clicca su **CONFERMA** e inserisci:

- Numero documento
- Data documento
- Tipologia di rimborso (ci sarà solo una tipologia, quella contrattuale)

3

Valida i dati cliccando su **CONFERMA**: la Nota di Debito così generata entrerà nei sistemi Edenred (contabilizzazione).

4

Stampa una copia del documento per la tua registrazione.

5

Riceverai il rimborso secondo le tempistiche concordate per il progetto, a partire dalla data di contabilizzazione. Potrai controllare i pagamenti alla sezione «**la tua situazione contabile**»

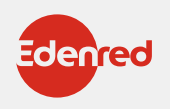

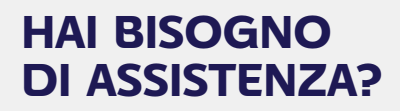

Contattaci al numero **02-82843713** DAL LUNEDÌ AL VENERDÌ

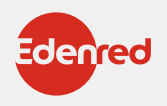